# **OnLog Voiceklient for Android**

Vennligst påse at Android enheten oppfyller minumiskravene;

| Component       | Version                                                                                                    |
|-----------------|----------------------------------------------------------------------------------------------------|
| Device Hardware | Talkman:         • A700x         Android (Minimum Specifications):         • Processor: Qualcomm Snapdragon 410 MSM8916 1.2 GHz quad-core         • Memory: 2GB RAM         • Storage: 8GB/16GB Flash         • WLAN: EEE 802.11 a/b/g/n radio         • Bluetooth: Bluetooth Class 4.0, Bluetooth HFP (Hands-Free Profile) version 1.6         • Operating System: Android N (8.x) |
| Voice Software  | Talkman:<br>• VoiceCatalyst 4.5 or greater                                                                                                    |

# 1. Hvordan laste ned:

Alternativ A. Scann QR koden

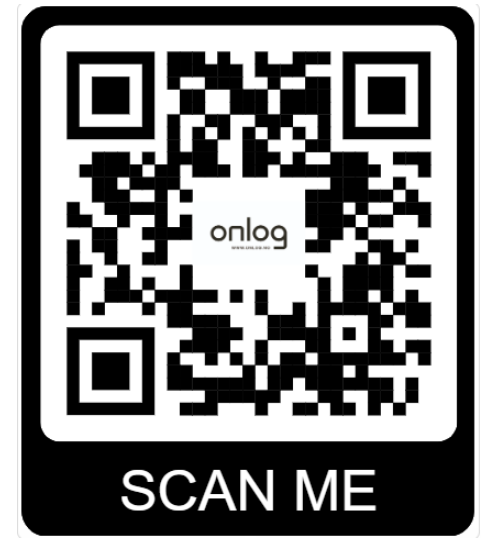

Alternativ B. Åpne nettleser og skriv inn gws.dreamware.no på terminalen/PDA

| 2. Svar KEEP/BEHOLD            |        |  |  |  |
|--------------------------------|--------|--|--|--|
| File can't be dowr<br>securely | loaded |  |  |  |
| (99.45 MB)                     |        |  |  |  |
| Discard                        | Кеер   |  |  |  |

3. Uansett om du velger A eller B så vil en fil bli lastet ned til din Android-enhet;

| Du finner | filen und | der Files/ | 'Filer -> Do            | ownloads/Nedlastr          | ninger |   |           |      |                                        |                        |
|-----------|-----------|------------|-------------------------|----------------------------|--------|---|-----------|------|----------------------------------------|------------------------|
| Åpne ma   | ppen og l | klikk på f | ilen; <mark>no.c</mark> | onlog.VoiceClie            | nt.apk |   |           |      |                                        |                        |
| Contacts  | DataWe    | Device     | Display                 |                            |        | 0 | Recent    | =    | Downloads                              | Q :                    |
| 60        | оп        | ~          | lb.                     | ≡ Recent                   | Q :    |   | Images    | -WP- | Jan 29 47.11 MB                        | Android ap.            |
| vv        |           | -          | Little .                |                            |        | - | iiiiuges  |      | AirDroid Cast-screen                   | mirroring              |
| DreamC    | DreamC    | Drive      | DWDemo                  | 📕 Images 👩 Audio           | Wideos |   | Videos    |      | Jan 24 +3.52 MD                        | Anoroid ap.            |
| •         |           | Μ          | G                       |                            |        | ନ | Audio     | ÷    | com.honeywell.Guide<br>Jan 23 104 MB   | dWorkDe<br>Android ap. |
| Enterpri  | Files     | Gmail      | Google                  | BROWSE FILES IN OTHER APPS |        | * | Downloads | ÷    | no.onlog.VoiceClient.<br>Jan 21 104 MB | apk<br>Android ap.     |

4.Klikk Continue/Fortsett på følgende advarsel og deretter Install

Your phone and personal data are more vulnerable to attack by unknown apps. By installing this app, you agree that you are responsible for any damage to your phone or loss of data that may result from its use.

Guided Work

Do you want to install this application?

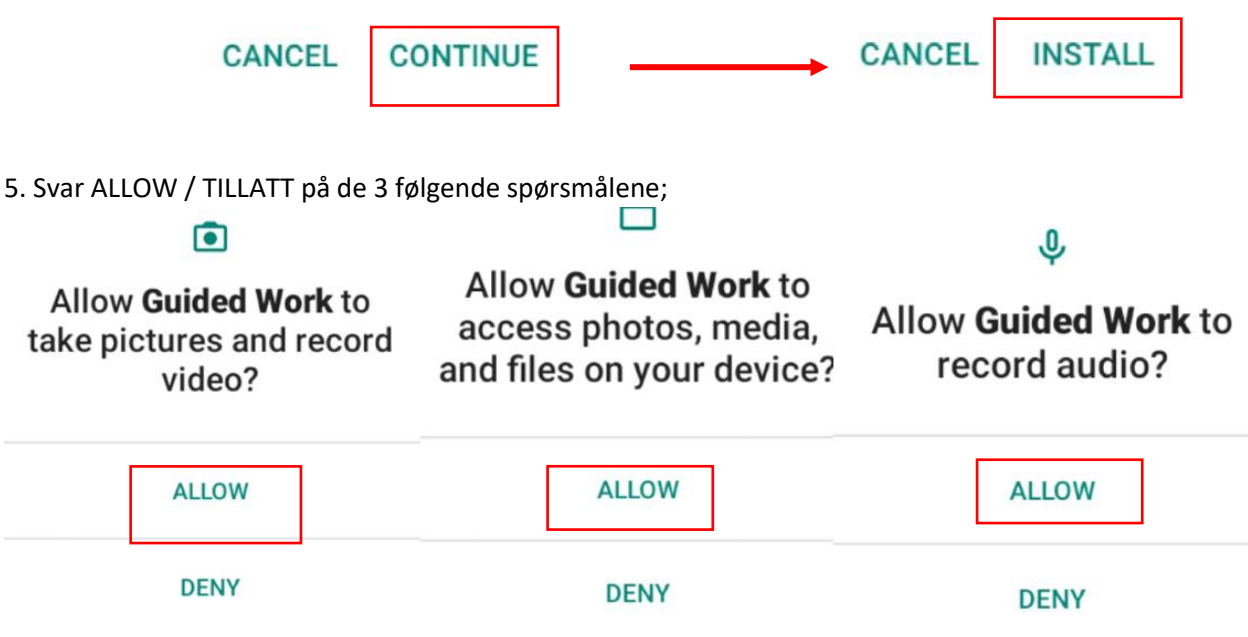

6.Onlog klienten er nå installert og du finner på APP-skjermen din klar til start

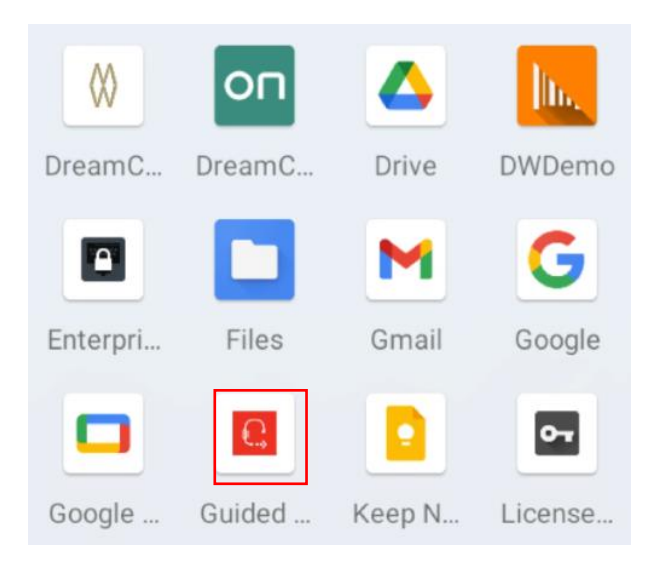

7. Trykk på menyen øverst i venstre hjørne og velg deretter Settings/Innstillinger

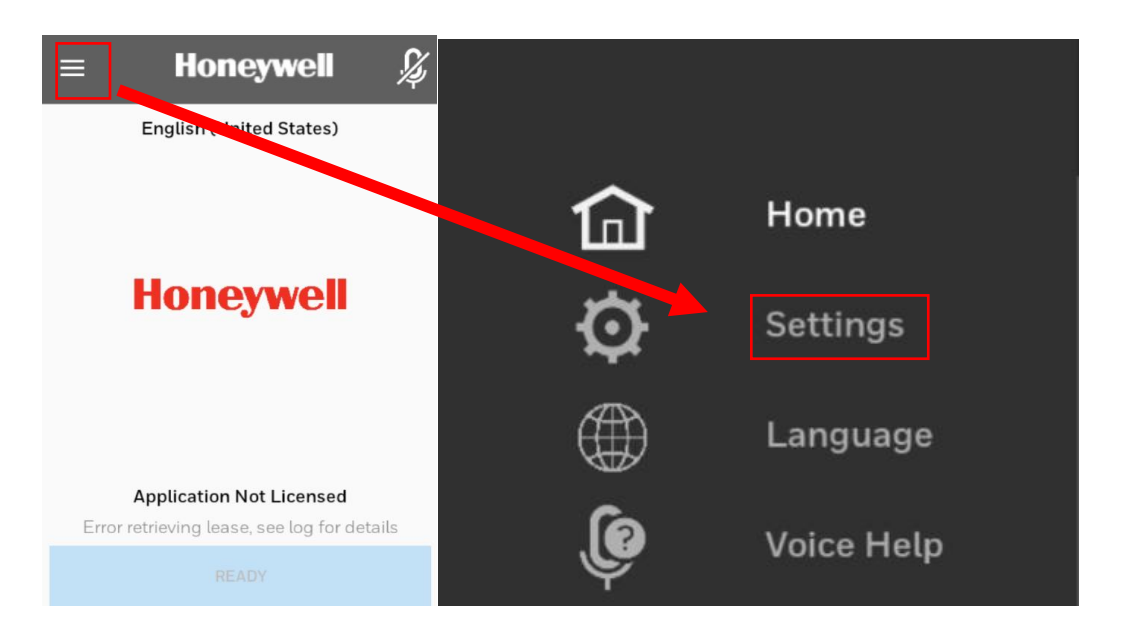

8.Klikk på ruten Current Application Theme og velg VoiceConsole On Prem.

| LICENSED STATUS                                                                    |                           |  |  |
|------------------------------------------------------------------------------------|---------------------------|--|--|
| Application Not Licensed                                                           | Choose Application Scheme |  |  |
| APPLICATION SCHEME SETTINGS                                                        | Server                    |  |  |
| Current Application Scheme                                                         |                           |  |  |
| Enterprise Voice                                                                   | Enterprise Voice          |  |  |
| Licensing is done via Enterprise Voice,<br>templates are retrieved and saved using | VoiceConsole On Prem      |  |  |
| system.                                                                            | VoiceConsole Cloud        |  |  |
| Automatically Release Lease On Home                                                | CANCEL                    |  |  |

## 9. Huk AV Server Secure Connections / Sikker tilkobling (den skal være grå og ikke blå)

-Fyll ut HOST = denne får du av Onlog

#### -Fyll ut PORT = 9090

-Fyll ut SiteId = -1 (du får oppgitt ny hvis behov)

#### -Trykk tilbake for å lagre

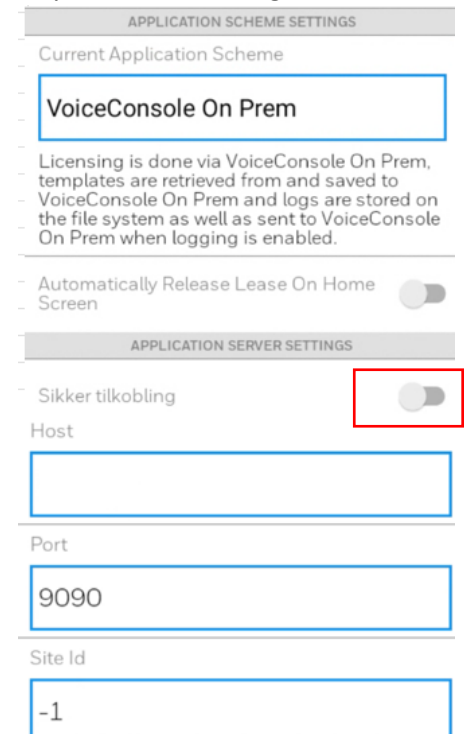

### 10.Scroll ned og klikk nå på Workflow selection og velg Onlog WMS3

| Workflow Selection          | Choose Workflow              |
|-----------------------------|------------------------------|
| Base Picking                | Base Picking                 |
| Base Picking Settings       | LApp Mobile                  |
| LApp Mobile Settings        | OnlogWMS3                    |
| Onlog WMS3 Settings         | Simple App Example VoiceLink |
| Simple App Example Settings | CANCEL                       |

- 11. Scroll ned og velg Onlog WMS3 Settings
- -På se at det står SERVER i øverste rute (CurrentWorkFlowFilter)
- -Fyll inn HOST = denne får du av Onlog
- -Fyll inn PORT = denne får du av Onlog

#### -Trykk tilbake for å lagre

| WORKFLOW SETTINGS         |
|---------------------------|
| CurrentWorkflowFilter     |
| Server                    |
| ONLOGWMS3 SETTINGS        |
| Server Secure Connections |
| Host                      |
|                           |
| Port                      |
|                           |

12. Klienten skal nå være lisensiert og klar til bruk;

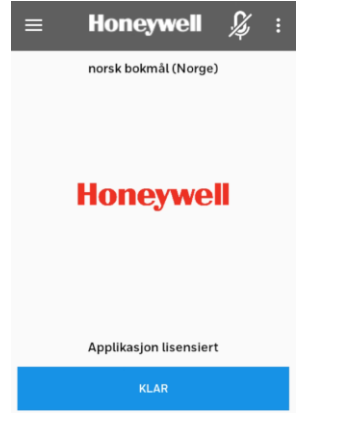

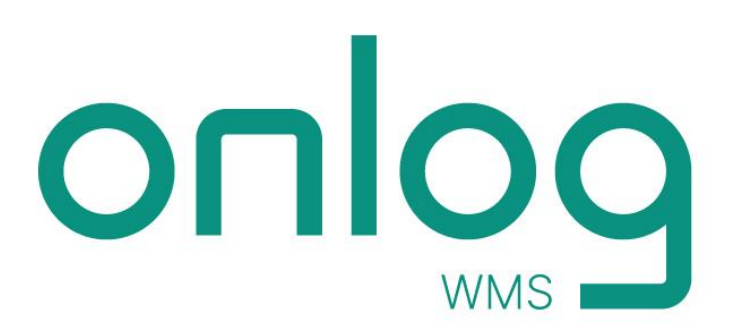

# Koble headsett til håndterminal/PDA

Som headsett kan SRX2/3 som man i dag bruker mot Voiceterminalene benyttes, men man kan også benytte egne headsett/øreplugger.

OBSI På egne headsett/øreplugger vil selvfølgelig kvaliteten på kunne variere, for hva systemet oppfatter og hva operatør sier.

Innlærte ord med SRX2/3 headsett vil ikke bli benyttet mot egne headsett/øreplugger. Ny innlæring vil være påkrevd.

## 1.Klikk Setting / Innstillinger på håndterminalen

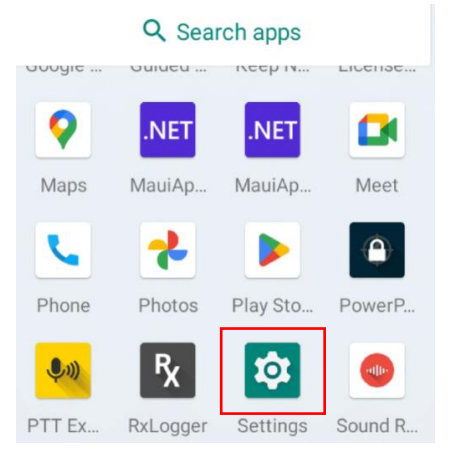

# 2.Klikk Connected devices / Tilkoblede enheter

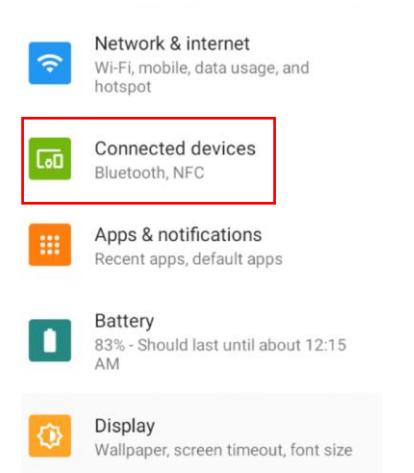

3.Klikk Pair new device / Koble til ny enhet

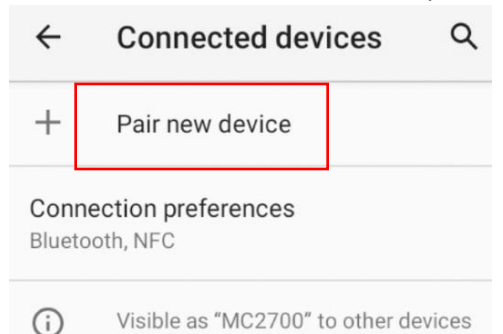

4.Sørg for at headsettet/ørepluggene er parre-modus. SRX2/3 skal lyse fast grønt. Når den er tilgjengelig for kobling, vil det bli synlig i listen og kan trykkes på for parring. Det er ikke nødvendig å huke av spørsmålet om å tillatte tilgang til kontakter og ringe historikk

| ←              | Pair new device    | Q |                                   |  |  |  |
|----------------|--------------------|---|-----------------------------------|--|--|--|
| Devic<br>MC270 | e name<br>00       |   |                                   |  |  |  |
|                | Available devices  |   |                                   |  |  |  |
|                |                    |   |                                   |  |  |  |
| *              |                    |   | Pair with SRX-2 001428024043?     |  |  |  |
|                |                    |   | Allow access to your contacts and |  |  |  |
| G              | SRX-2 001428024043 |   | Call history                      |  |  |  |
|                |                    |   | CANCEL PAIR                       |  |  |  |
|                |                    |   |                                   |  |  |  |

5.Headsettet/ørepluggene skal nå være klare for bruk

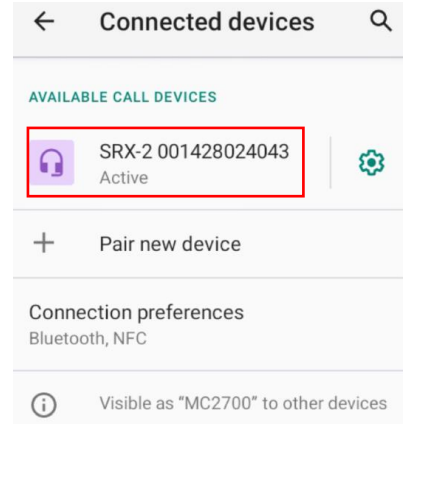

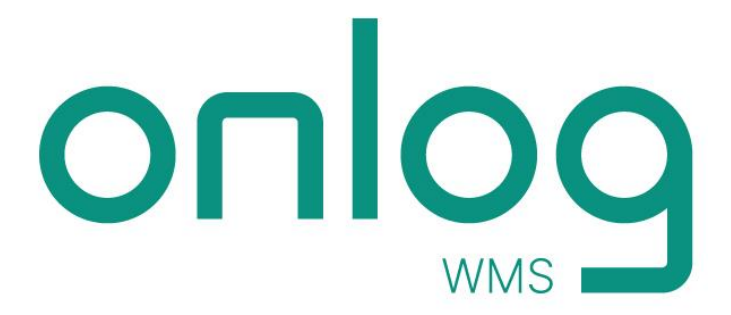